# GRASPHERE 97777

VMS(映像・生体認証・体表面温度管理アプリ)基本操作マニュアル

## Ver.3.3

# 1.VMS初期設定手順

2.初期登録手順(デバイス登録)

3.表示温度モニタリング方法

4.ライブビュー閲覧

## 5.パスワード変更手順

#### <基本条件>

・VMSのインストールからの手順となります。

・自立型サーマルカメラやIPサーマルカメラ等とPCをLANケーブルで有線接続していることを 前提としています。(無線接続だとデータ反映に失敗するので、推奨いたしません)

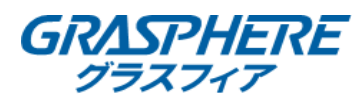

1-1-1.iVMS4200をダウンロードサイトから入手し、zipを展開(解凍)する https://graspheresupport.com/download/post-452

1-1-2.iVMS-4200.exeを実行しインストールする

1-1-3.iVMS-4200 <mark>続</mark>を起動する

1-1-4.[I agree to the terms in~]にチェック☑を入れ、[NEXT]を選択

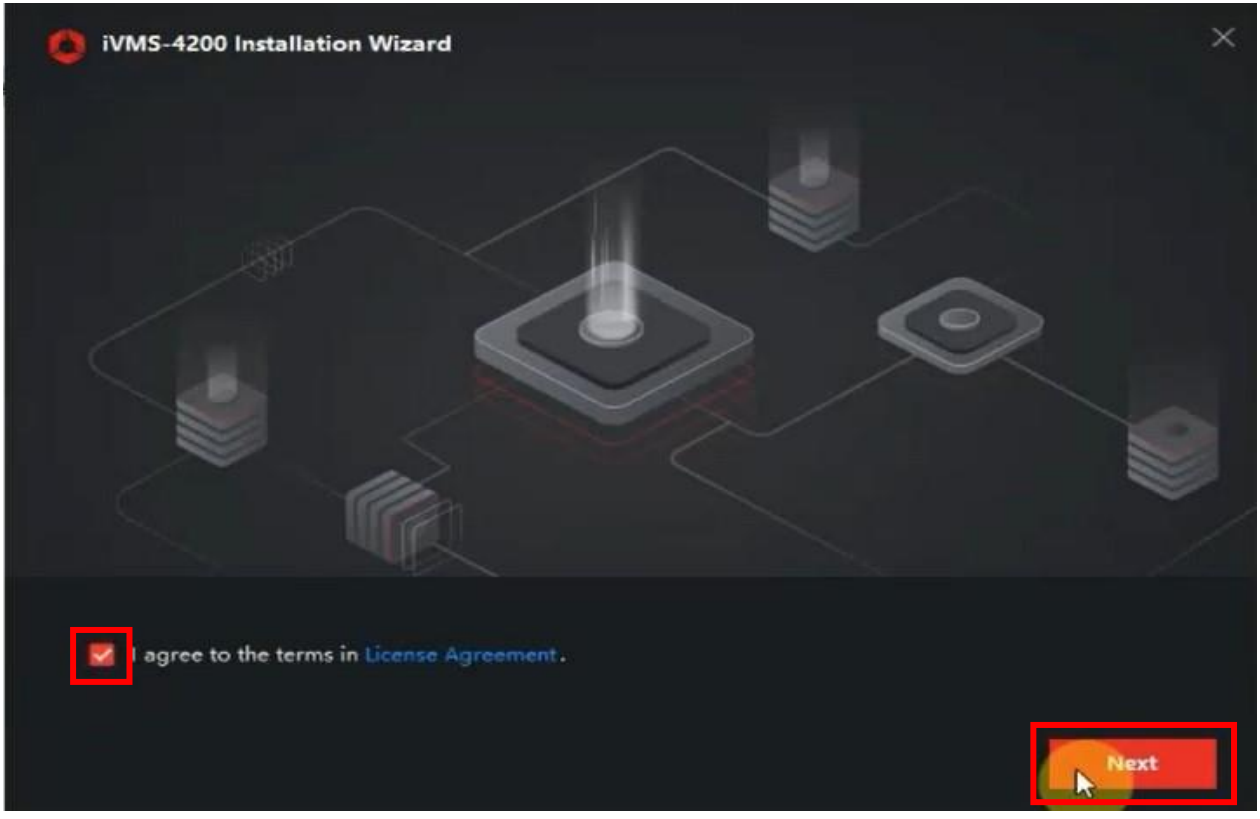

1-2.[AI Dashboard]にチェック☑を入れ、[Install]を選択

| iVMS-4200 Installation   | Wizard                                  |                      |                              |
|--------------------------|-----------------------------------------|----------------------|------------------------------|
|                          |                                         |                      |                              |
| Features to be Installed | <ul> <li>Basic Configuration</li> </ul> | 508 MB               |                              |
|                          | 💟 Video                                 | 59 MB                |                              |
|                          | Access Control                          | 27 MB                |                              |
|                          | 🛃 Time and Attendance                   | 13 MB                |                              |
|                          | 🔽 E-map                                 | 13 MB                |                              |
|                          | 🛃 Data Retrieval and Report             | 13 MB                |                              |
|                          | 🕎 Al Dashboard                          | 59 MB                |                              |
|                          | 🛃 Topology                              | 11 MB                |                              |
|                          | Including device&group manager          | nent, user managemen | t, log search, event center, |
| Installation Folder      | C:\Program Files (x86)\iVMS-4200 Site   |                      |                              |
|                          | Required: 703 MB Available: 400701 M    | AB HDD Space Pre     | vious                        |

© Grasphere Japan Co., Ltd. All Rights Reserved.

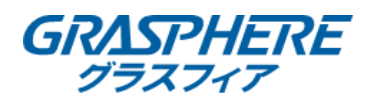

## 1-3.2ヶ所にチェック☑が入ってることを確認後、[Finish]を選択

| iVMS-4200 Installation Wizard | × |
|-------------------------------|---|
|                               |   |
|                               |   |
|                               |   |
| Installation completed        |   |
| Create a Desktop Icon         |   |
| Zaunch Client                 |   |
| Eliten                        |   |

## 1-4.[Upgrade Detection]の画面で[Disable]を選択

| Upgrade Detection |                                                               |                                                                                                    |         |  |  |  |
|-------------------|---------------------------------------------------------------|----------------------------------------------------------------------------------------------------|---------|--|--|--|
| 2                 | After e<br>functio<br>of the<br>notifica<br>the new<br>Enable | After enabling the upgrade detection<br>function, when there is a new version<br>of the client available, you will receive<br>notification and you can experience<br>the new features or improvements.<br>Enable now? |         |  |  |  |
|                   |                                                               | Enable                                                                                                    | Disable |  |  |  |
|                   |                                                               | Enable                                                                                                    | Disable |  |  |  |

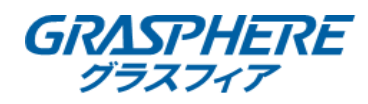

#### 1-5.★で一度画面を閉じる

|                                                   |                | ⊁ |
|---------------------------------------------------|----------------|---|
| Welcome Eng                                       | ylish          | ~ |
| <b>ြ Please create a sup</b><br>႔ Super User Name | er user first. |   |
| A Password                                        | ÷              |   |
| Confirm Password                                  | ¥              |   |
| Auto-Login                                        |                |   |
| Login                                             |                |   |
|                                                   |                |   |

## 1-6.ソフトをインストールしたDLフォルダを開き、[Multilingivms-4200\_3.3.0.7.exe]を選択

| ■   □ =  <br>ファイル ホーム | 展開<br>iVMS-4200V3.3.0.<br>共有 表示 圧縮フォルダー ツール | 7_E.zip             |                |                      | - ¤ ×<br>^ @     |
|-----------------------|---------------------------------------------|---------------------|----------------|----------------------|------------------|
|                       |                                             |                     |                |                      | ・<br>マ オペマ<br>展開 |
|                       |                                             | 展開先                 |                |                      |                  |
| ← → ▼ ↑               | PC > ダウンロード > iVMS-4200V3.3.0.7_E.zip       |                     |                |                      | ✓ Ŭ iVMS-420     |
|                       | ^ □ 名前 ^                                    | 種類 圧縮サイズ            | パスワード保護 サイズ    | 圧縮率 更新日時             |                  |
|                       | IVMS-4200(V3.3.0.7_E).exe                   | アプリケーション 326,766 KB | 3 無 341,050 KB | 5% 2020/07/07 8:36   |                  |
|                       | Multilingual Dackage不用大語化式表示法 mp/           | TTUE                |                | 10% 2020/05/30 18/38 |                  |
|                       | Multilingual-Packagervins-4201,3.3.0.7.exe  | 24,318 Kt           | 5 ₩ 36,905 KB  | 2020/07/07 11:27     |                  |
|                       |                                             |                     |                |                      |                  |
|                       |                                             |                     |                |                      |                  |
|                       |                                             |                     |                |                      |                  |
|                       |                                             |                     |                |                      |                  |
|                       |                                             |                     |                |                      |                  |
|                       |                                             |                     |                |                      |                  |
|                       |                                             |                     |                |                      |                  |
|                       |                                             |                     |                |                      |                  |
|                       |                                             |                     |                |                      |                  |
|                       |                                             |                     |                |                      |                  |
|                       |                                             |                     |                |                      |                  |
|                       |                                             |                     |                |                      |                  |
|                       |                                             |                     |                |                      |                  |
|                       |                                             |                     |                |                      |                  |
|                       |                                             |                     |                |                      |                  |
|                       |                                             |                     |                |                      |                  |
|                       |                                             |                     |                |                      |                  |
|                       |                                             |                     |                |                      |                  |
|                       |                                             |                     |                |                      |                  |
|                       | ~                                           |                     |                |                      |                  |
| 3 個の項目 1 個(           | の項目を選択 36.0 MB                              |                     |                |                      |                  |

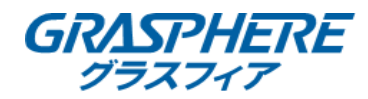

#### 1-7-1.[Secelt All]のチェック☑を外し、[日本語]にチェック☑を入れる

#### 1-7-2.[Read and Accept]にチェック☑を入れ、[Install Now]をクリック

| Multilingual Package InstallShield Wizard | 326,766 K8   | _ × 203            |
|-------------------------------------------|--------------|--------------------|
| Install Multilingual Package to           |              | Secelt All         |
| M English                                 | 🔲 Ελληνικά   | Nederlands         |
| Ceština                                   | Slovenčina   | Français           |
| Taliano Italiano                          | Русский      | 한국어                |
| 🥅 ภาษาไทย                                 | □ 繁體中文       | Български          |
| Português                                 | Español      | Polski             |
| Magyar                                    | Deutsch      | Hrvatski           |
| Suomi                                     | Tiếng Việt   | ▶ 日本語              |
| Türkçe                                    | Dansk        | Norsk              |
| C Română                                  | Slovenščina  | Srpski             |
| Svenska                                   | Lietuvių     | Português(Brasil)  |
| العربية(السعودية)                         | 🗌 Українська | 🔲 Bahasa Indonesia |
| Read and Accept License Agreen            | nent         | Install Now        |

## 1-8.インストールが完了したら、[Start Now]を選択

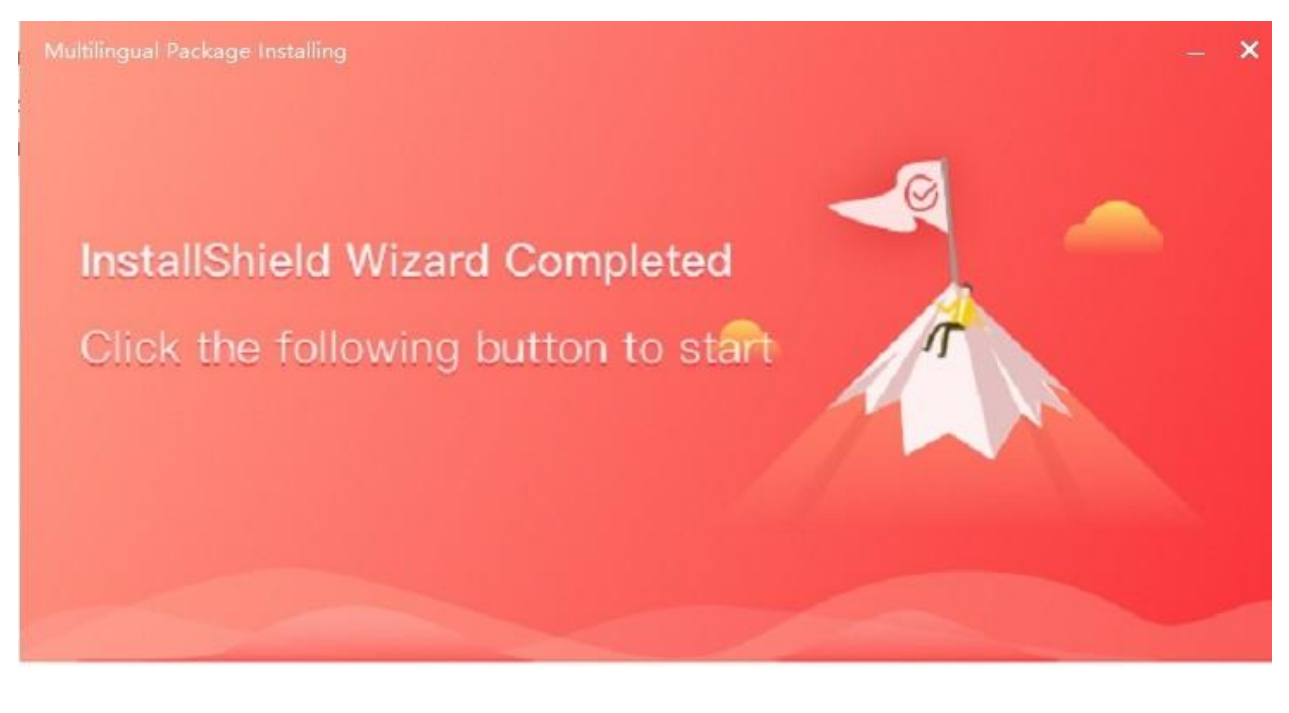

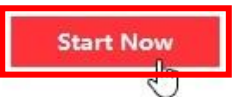

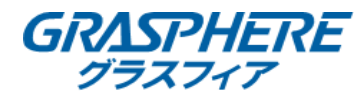

X

1-9.iVMS-4200 👧 を起動をし、下記画面が出たら再度[Disable]を選択

# Upgrade Detection

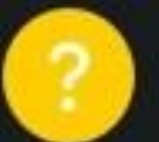

After enabling the upgrade detection function, when there is a new version of the client available, you will receive notification and you can experience the new features or improvements. Enable now?

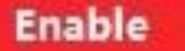

Disable

## 1-10. 🔽 をクリックし、[日本語]を選択

|     |                 |         | - ×      |
|-----|-----------------|---------|----------|
|     | Welcome         | English | $\sim$   |
| (A) | Please create   | English |          |
|     | 요 Super User    | 日本語     | <b>▶</b> |
|     | A Password      |         | *        |
|     | Confirm Passwoi |         | ***      |
|     | 🗌 Auto-Login    |         |          |
|     |                 | .ogin   |          |
|     |                 |         |          |

1-11-1.[スーパーユーザー名]を入力

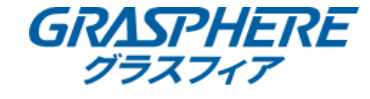

1-11-2.[パスワード]を入力

1-11-3.[パスワードの確認]に再度上記[1-5-2]で入力した[パスワード]を入力

1-11-4.[オートログイン中]にチェック☑を入れ、[ログイン]を選択

※設定する[ユーザー名・パスワード]は機器本体の[ログインユーザー名とパスワード]を 設定することを推奨します。(パスワード等を忘れてしまった際の為)

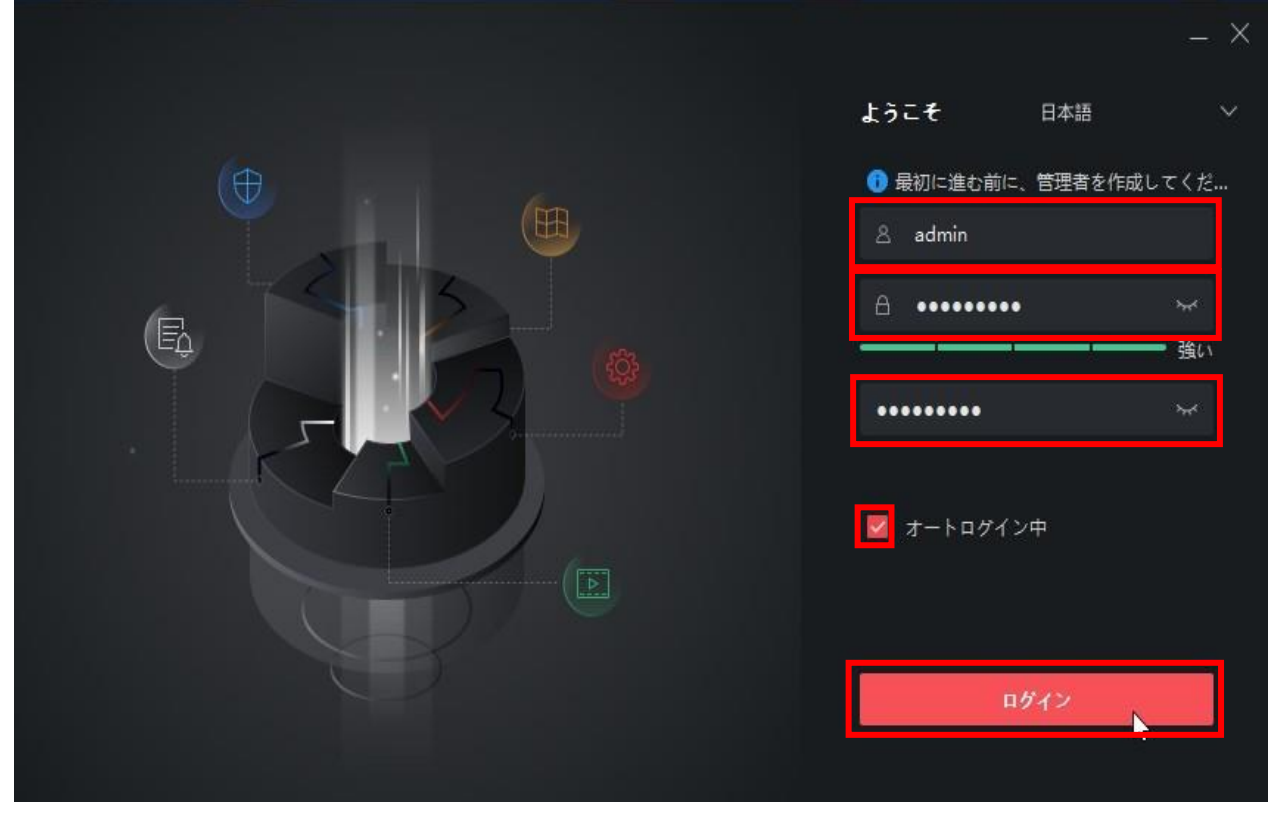

1-12.[1.~3.]までの質問項目を任意で選択し回答を入力後、[ログイン]を選択

|           |                      | - × |
|-----------|----------------------|-----|
|           | ← パスワード保護            |     |
| $(\oplus$ | 🕕 セキュリティの質問を設定してくだ   | さい。 |
|           | 1.父親の名前              | •   |
|           | 1                    |     |
|           | 2. <del>母親</del> の名前 | -   |
|           | 2                    |     |
|           | 3.高校の好きな先生の名前        | •   |
|           | 3                    |     |
|           |                      |     |
|           | ログイン                 |     |
|           |                      |     |

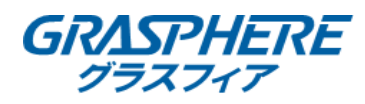

## 1-13.[<u>OK</u>]を選択

| iVMS-4200  |   |   | <u>ک</u> ۵                                      | ブイン 註 🛛 admin 🕶   白 🗕 🗆 🗙                                                                                                    |
|------------|---|---|-------------------------------------------------|----------------------------------------------------------------------------------------------------|
|            |   |   |                                                 |                                                                                                    |
|            |   |   |                                                 | システム                                                                                                    |
| •          |   | Ĩ |                                                 | 画 デバイスマネージャー                                                                                                    |
|            |   |   |                                                 | ■ イベント設定                                                                                                    |
|            |   |   |                                                 | ■ ストレーシスクシュール ■ アカウント管理                                                                                                    |
| <u>.</u>   | 6 |   |                                                 | 🔊 システム設定                                                                                                    |
|            |   |   |                                                 | 司 システム履歴                                                                                                    |
| 一般アプリケーション |   |   | クリックしてアクセスコント<br>ロールまたは時間および勤怠<br>のオペレーションウィザード | オペレーションウィザード                                                                                                    |
|            |   |   | を開きます。<br>QK                                    | <ul> <li>アクセスコフトロールウィサード</li> <li>         ・</li> <li>         ・</li> <li></li></ul> |
|            |   |   |                                                 |                                                                                                    |
|            |   |   |                                                 |                                                                                                    |

## 1-14.[ロック]を選択し、初期設定終了

| 🜔 iVMS-4200       |            |      |   | 🙆 ログイン : 🏭 🖓 admin 🕶   🔒 🗕 🗆 🗙                                |
|-------------------|------------|------|---|---------------------------------------------------------------|
| <b>ビデオアプリケーシ</b>  |            |      |   | システム] →  目動バッ<br>クアップ]からデバイスの<br>バックアップを取得できま<br>す。<br>設定 ロック |
| T                 |            | alil | Ó | ■ デバイスマネージャー                                                  |
| メインビュー            |            |      |   | 📄 イベント設定                                                      |
|                   |            |      |   | 置 ストレージスケジュール                                                 |
| アクセスコントロール        |            |      |   | 🚊 アカウント管理                                                     |
|                   |            |      |   | 🕸 システム設定                                                      |
| ユ <del>-</del> ザ- | アクセスコントロール |      |   | 10 システム履歴                                                     |
|                   |            |      |   |                                                               |
| 一般アプリケーション        |            |      |   | オペレーションウィザード                                                  |
|                   |            | _    |   | 🧧 アクセスコントロールウィザード                                             |
| 2                 | E          |      |   | 💼 時間および勤急ウィザード                                                |
| マップ               |            |      |   |                                                               |
|                   |            |      |   |                                                               |
|                   |            |      |   |                                                               |

2.初期登録手順(デバイス登録)

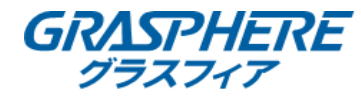

2-1-1.[iVMS-4200 3.3.0.7 Client]を起動させる

#### 2-1-2.メイン画面右側[デバイスマネージャー]を選択

| () IVMS-4200                                      | 🙆 ログイン 註 🖾 admin 🔹   合 🗗 🗙                 |
|---------------------------------------------------|--------------------------------------------|
| ビデオアプリターシ                                         | <u>ـــــــــــــــــــــــــــــــــــ</u> |
|                                                   | 回 デバイスマネージャー<br>デバイスマネージャー<br>デバイスマネージャー   |
| メインビュー リモート商生 デーダ回転 レポート AJダッシュボード<br>マクキフェッントロール | 高 ストレージスケジュール                              |
|                                                   | 🙎 アカウント管理                                  |
|                                                   | 10 システム設定                                  |
| ユーザー アクセスコントロール アクセスモニタ 聖堂管理                      | も システム履歴                                   |
| 一般アプリケーション                                        |                                            |
|                                                   | オペレーションウィザード<br>アクセスコントロールウィザード            |
| マップ システムイベント セキュリティ管理パー トボロジー                     | 💼 時間および勤怠ウィザード                             |
|                                                   |                                            |
|                                                   |                                            |
|                                                   |                                            |
|                                                   |                                            |
| <ul> <li>意 3 (1)</li> </ul>                       | × □ ×                                      |

#### 2-2-1.左部[デバイスマネージャー]内の[デバイス]を選択

2-2-2.[オンラインデバイス]をクリック

#### 2-2-3.画面下部に対象機器にチェック☑を入れ、画面右下の[追加]を選択

| <ul> <li>iVMS-4200&lt;</li> <li>開 システム 〇</li> </ul> |                   |                       |                    |         |             |                                                                                                    |           |          |           |            |          |
|-----------------------------------------------------|-------------------|-----------------------|--------------------|---------|-------------|----------------------------------------------------------------------------------------------------|-----------|----------|-----------|------------|----------|
| =                                                   | <b>デバイス</b> ストリーム |                       |                    |         |             |                                                                                                    |           |          |           |            |          |
| 7/1/272-3+-                                         | + 追り Q オンライ       |                       |                    | 0) ご 更新 |             |                                                                                                    |           |          |           |            |          |
| デバイス                                                | □   名前 🛟          | │ 接続タイプ │ ネットワー… │    | デパイス  シリアルN        | lo: I   | セキュリ   リッ   | ース   ファームウェアアップグ                                                                                                    | 操作:       |          |           |            |          |
| グループ                                                |                   |                       |                    |         |             |                                                                                                    |           |          |           |            |          |
| 💼 イベント設定 🔹                                          |                   |                       |                    |         |             |                                                                                                    |           |          |           |            |          |
| Σουνομού το το το το το το το το το το το το το     |                   |                       |                    |         |             |                                                                                                    |           |          |           |            |          |
| 🙎 アカウント管理                                           |                   |                       |                    |         |             |                                                                                                    |           |          |           |            |          |
| 🧔 システム設定                                            |                   |                       |                    |         |             |                                                                                                    |           |          |           |            |          |
| 🕄 システム履歴                                            |                   |                       |                    |         |             |                                                                                                    |           |          |           |            |          |
|                                                     |                   |                       |                    |         |             |                                                                                                    |           |          |           |            |          |
|                                                     |                   |                       |                    |         |             |                                                                                                    |           |          |           |            |          |
|                                                     |                   |                       |                    |         |             |                                                                                                    |           |          |           |            |          |
|                                                     |                   |                       |                    |         |             |                                                                                                    |           |          |           |            |          |
|                                                     | ∂ 60秒毎に更新します      |                       |                    |         |             |                                                                                                    |           |          |           |            |          |
|                                                     | ■ IPアドレズ          | デバイスモデル               | ファームウェアパー          | セキュ   オ | ポート │ 拡張S │ | シリアルNo:                                                                                                    | ブート時間     | 追加 / Clo | ud  Hik-C | 攔作:        |          |
|                                                     |                   |                       |                    |         |             |                                                                                                    |           |          |           |            |          |
|                                                     |                   | PERSONAL PROPERTY AND |                    |         |             |                                                                                                    |           |          |           |            |          |
|                                                     | <b>192.168</b>    |                       | V2.2.6build 200703 | アクテ 8   | 8000 N/A    |                                                                                                    | 2020-07-1 | いいえ N/   | A N/A     | ⊕ <i>₽</i> |          |
|                                                     |                   |                       |                    |         |             | A CONTRACTOR AND A CONTRACTOR AND A |           |          |           |            |          |
|                                                     |                   |                       |                    |         |             |                                                                                                    |           |          | 7074      |            | <u> </u> |
| 🚇 🗄 🖾 🗇                                             |                   |                       |                    |         |             |                                                                                                    |           |          |           |            |          |

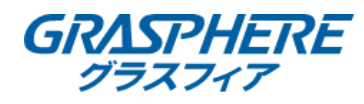

2-3-1.[名前][IPアドレス]を入力
 ※IPアドレスは入力されていれば、入力する必要はなし
 2-3-2.[ユーザー名][パスワード]を入力

2-3-3.[時刻を同期][グループにインポート]にチェック☑を入れ、[追加]を選択

| 追加 |        |        |                                                             | ×  |
|----|--------|--------|-------------------------------------------------------------|----|
|    |        | 名前     | ACA70                                                       |    |
|    | IF     | アドレス   | 192.168.10.72                                               |    |
|    | 送信暗号(  | 七(TLS) |                                                             |    |
|    |        | ポート    | 8000                                                        |    |
|    | 9      | -ーザー名  | admin                                                       |    |
|    | 15     | ペスワード  | •••••                                                       |    |
|    | R      | 刻を同期   |                                                             |    |
|    | グループにイ | ンポート   |                                                             |    |
|    |        |        | <ul> <li>設備名をグループ名にして、すべてのチャ</li> <li>ルが含まれています。</li> </ul> | シネ |
|    |        |        | 10月11日 キャンセル                                                |    |

2-4.[デバイス画面]に登録したデータが反映され、◎ ォンライー 表示されていることを確認

| 0 iVMS-4200                       |                                                                                    | 🙆 ログイン) 註 🖸 admin 🔹   台 🗕 🗇 🗙 |
|-----------------------------------|------------------------------------------------------------------------------------|-------------------------------|
| 器 図 システム ○                        |                                                                                    |                               |
| =                                 | <b>TRAX</b> 2.5-9-63-77-6                                                          |                               |
| ■ デバイスマネージャー ●                    | - 十週加 - Q. オンラインデバイス × 前除 - 調 QRコード - 古. アップグレード(0) - 貸 豊新 - 白. デバイスからイベントを取得<br>- |                               |
| <i><b><i><b>E</b></i></b>(17)</i> | □   欠款   連続カスゴ   クットロー   デバスフ   といアデMAA     中本ット   10/2 7   ファームカッアアップが   編作・<br>  |                               |
| 7012                              | 🗆 ACA70 IP/ドメイン 192.168.10 アクセス 弱 🔮 オンライニ 利用同能なパージョンがありませ 🖄 💮 🗟 🖯                  |                               |
| グループ                              |                                                                                    |                               |
| 💼 २०४७२१ छिटे 🔹                   |                                                                                    |                               |
| 着 ストレージスケジュール                     |                                                                                    |                               |
| 🙎 アカウント管理                         |                                                                                    |                               |
| 🤹 システム設定                          |                                                                                    |                               |
| 10 システム履歴                         |                                                                                    |                               |
|                                   |                                                                                    |                               |
|                                   |                                                                                    |                               |
|                                   |                                                                                    |                               |
|                                   |                                                                                    |                               |
|                                   |                                                                                    |                               |
|                                   |                                                                                    |                               |
|                                   | C 600毎に更新します。                                                                      |                               |
|                                   | ■ IPアドレズ   デバイスモデル   ファームウェアパー…   セキュ…   ポート   鉱張5…   シリアルNo:   ブート時間   追加         | Cloud  Hik-C   操作:            |
|                                   | □ 192.168                                                                          |                               |
|                                   |                                                                                    |                               |
|                                   |                                                                                    |                               |
|                                   |                                                                                    |                               |
|                                   |                                                                                    | 79777 追加 ロック                  |
| 🙆 🛱 🖾 ↔                           |                                                                                    |                               |

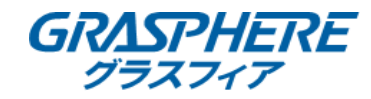

2-5-1.左部[<u>デバイスマネージャー</u>]内の[<u>グループ</u>]を選択

2-5-2.[2-3]で登録した機器が反映されている事を確認

2-5-3.中央部に各項目が出ていることを確認し、登録完了

| 🏮 iVMS-4200<br>語 🛛 🗐 システム 📀 |                                                  |                              |                                |     | @ ¤71>) ☵ 阪 admin ▼   合 _ Ō × |
|-----------------------------|--------------------------------------------------|------------------------------|--------------------------------|-----|-------------------------------|
| Ŧ                           | + グループ追加 × グループ削                                 | 徐 間 デバイスグループ生成 [             |                                |     |                               |
| デバイスマネージャー                  | 検索 Q.                                            | □ 1 名前                       | IPアドレス   シリアルNo:               | 操作: |                               |
| デバイス                        | <ul> <li>■ ACA70</li> <li>◎ エンコー…ャンネル</li> </ul> | □ カメラ1_ACA70<br>□ ▶ イベントアラーム | 192.168.10.72<br>192.168.10.72 |     |                               |
| グループ                        | ↓ アラーム入力<br>閏 ゾーン                                | □ イベントアラーム<br>□ K71 ACA70    | 192.168.10.72                  |     |                               |
| 💼 1421@2 🔹                  | ■ アクセス…ポイント                                      | □ 7ラーム出力1_AC                 | 192.168.10.72                  |     |                               |
| ■ ストレージスケジュール               | <b>ピ</b> レーダー                                    |                              |                                |     |                               |
| アカウント管理                     |                                                  |                              |                                |     |                               |
| 🏟 システム設定                    |                                                  |                              |                                |     |                               |
| ■ システム電話                    |                                                  |                              |                                |     |                               |
| 🚇 🗓 🖾 🗇                     |                                                  |                              |                                |     | ☆ □ ☆                         |

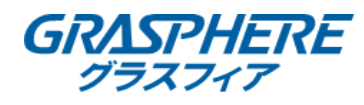

#### 3-1.メイン画面[アクセスモニタ]を選択

| € iVMS-4200                        | ⊘ ¤71≻…  Bi admin • I A = O X |
|------------------------------------|-------------------------------|
| ビデオアブリケーシ                          |                               |
| 🛒 💽 🛄 🍈                            | ジスTム<br>国 デバイスマネージャー          |
| メインビュー リモート用生 データ回収 レポート AVダッシュボード | 🖾 イベント設定                      |
| アクセスコントロール                         | 画 ストレージスケジュール<br>名 アカウント電理    |
| 🚈 🖪 🔼 💆                            | <b>徳</b> システム設定               |
| ユーザー アクセスコントロール アクセスモニタ 動態管理       | ◎ システム職務                      |
| 総アプリケーション                          | オペレーションウィザード                  |
| 🔀 🖪 📕 🛃                            | アクセスコントロールウィザード               |
| マップ システムイベント セキュリティ智慧パニ, トポロジー     | ■ 時間および勤勉ウィザード                |
|                                    |                               |
|                                    |                               |
|                                    |                               |
|                                    | * □ *                         |

## 3-2.[<u>アクセスコントロールポイントグループ</u>]でモニタリングするデバイスを選択

| <ul> <li>◊ iVMS-4200</li> <li>⑦ ⑦ ケクセスモニタ ○</li> </ul>          | 🛆 ወቻቶን                  | 🗄 🖾 admin 🕶   🛆 🗕 🗇 🗙 |
|-----------------------------------------------------------------|-------------------------|-----------------------|
| □ 開曲 □ 開曲 □ 連邦局に同時 □ 連邦局に ◎ キャプチャー   □ 全対象アンロック状態で保持 □ 全ての限制を維持 |                         | <b>τ</b> γ4Σ          |
|                                                                 |                         | , deg 🔍 Q             |
|                                                                 |                         | ACA70                 |
| F71AC<br>A70                                                    |                         |                       |
| イベントタイプ 🕺 アクセスイベント 🕺 その他 イベントステータス 🕺 正常 🕺 異常です                  | 🧧 県新のイベントを表示 🗌 マスク非着用プロ | ンプトを有効化 🗌 異常体温通知を有効化  |
| カードNo キーユーザー名  銀鵜   時刻   ドア   温度   異 認証タイプ   方向   説明   マスク      | <b>ユーザー</b> リンクされたキャプチャ |                       |
|                                                                 |                         |                       |
|                                                                 | <b>P</b> 7              | PN                    |
|                                                                 |                         |                       |
|                                                                 |                         |                       |
|                                                                 |                         |                       |

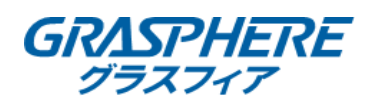

## 3-3.[イベントステータス]の[正常]のチェック☑を外す

| Q iVMS-4200                                                     | 企 ログイン                  | 🗄 🖾 admin 🕶   🛱 🗕 🗇 🗙 |
|-----------------------------------------------------------------|-------------------------|-----------------------|
| 翻 🕘 アクセスモニタ 💿                                                   |                         |                       |
| □ 開前 □ 開前 □ 道然施定時時 □ 道然施症 ◎ キャプチャー □ № 全対象7ンロック対象で保持 □ 全ての関連を維持 |                         | <b>*</b> *र *         |
| Г<br>К71 АС<br>А70                                              |                         |                       |
| イベントタイプ 🗵 7クセスイベント 📓 その地 イベントステータス 🔤 草葉 📓 真葉です                  | 🕎 最新のイベントを表示 🗌 マスク非着用プロ | □ンプトを有効化 □ 異常体温通知を有効化 |
|                                                                 | <b>ザー</b> リンクされたキャプチャ   | Ø                     |
|                                                                 |                         |                       |
|                                                                 | P                       | 2                     |
| <del>7</del> -9 <u>μ</u>                                        |                         |                       |
|                                                                 |                         | ☆ □ ☆                 |

3-4.機器本体で体温検知するとリアルタイムで閲覧できます

| <ul> <li>◎ IVMS-4200</li> <li>◎ アクセスモニタ ○</li> </ul>            | (스 071×) 등 점 admin ▼   合 러 X                |
|-----------------------------------------------------------------|---------------------------------------------|
| □ 用山 □ 開山 □ 道統治近期時 □ 道統決定 ◎ キャプチャー Ⅰ □ 全対象アンロック状態で保持 □ 全ての開催を維持 |                                             |
| K71_AC           A70                                            |                                             |
| イベントタイプ 📝 アクセスイベント 💟 その他 イベントステータス 🗈 正常 💆 農家です                  | 💆 最新のイベントを表示 🗋 マスク非義用プロンプトを有効化 📋 異常体温適和を有効化 |
| カードNo _   ユーザー名   組織   時刻   ドア   温波   異…  波延タイプ   方向   説明   マスク | <b>ユーザー</b> リンクされたキャプチャ 旧                   |
| 2020-07-1512:0 から 皮膚表面温度 (はい                                    |                                             |
| ▲ 前 B t 7>a>5                                                   | x 🗆 🛪                                       |

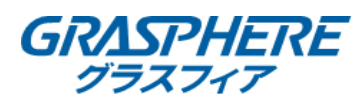

## 3-5.再検知するとリアルタイムで更新されます

| IVMS-4200                                                               | (3 ログイン) 注 🖸 admin 🕶   🖨 🗇 🗙                |
|-------------------------------------------------------------------------|---------------------------------------------|
|                                                                         |                                             |
| □ 開命 □ 開命 □ 連続時に同時 □ 連続時に □ キャプチャー Ⅰ <b>□ 全対象アンロック状態で保持 □3 全ての現場を維持</b> |                                             |
| K71_AC<br>A70                                                           |                                             |
| イベントタイプ 💆 7クセスイベント 💆 その他 イベントステータス 🗌 正常 💆 異常です                          | 💆 最新のイベントを表示 🗌 マスク非範囲プロンプトを有効化 🗌 異常体温透明を有効化 |
| カードNo *  ユーザー名   組織   時刻   ドア   温度   異  激症タイプ   方向   説明   マ             | <b>ユーザー</b> リンクされたキャプチャ 団                   |
| 2020-07-15 12:01:00 - 36.5℃ い から 皮膚表面温度 は                               |                                             |
| 2020-07-15 12:00:54 - 36.5℃ い から 皮膚表面温度 は                               |                                             |
|                                                                         |                                             |
|                                                                         |                                             |

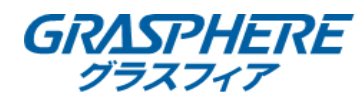

#### 3-6.メイン画面[アクセスモニタ]を選択

| © 1VMS-4200 2                                | ठेव्71>) ☵ 🖸 admin •   దे 🗇 🗙                    |
|----------------------------------------------|--------------------------------------------------|
| ビデオアブリターン                                    | > 7= 4                                           |
|                                              | アンプレンション シャー シャー シャー シャー シャー シャー シャー シャー シャー シャー |
| メインビュー リモート再生 データ回収 レポート A/ダッシュポード           | 🥅 イベント設定                                         |
| 79423>10-4                                   | ■ ストレージスケジュール                                    |
|                                              | ▲ アルリント管理<br>郡 システム設定                            |
| ユーザー     アクセスコントロール     アクセスコントロール     第2世話理 | ■ システム履歴                                         |
| - 級アプリケーション                                  |                                                  |
|                                              | オペレーションウィザード<br>アクセスコントロールウィザード                  |
| マップ システムイベント <del>セキ</del> ュリティ目達パニー トポロワー   | □<br>■ 時間および勤急ウィザード                              |
|                                              |                                                  |
|                                              |                                                  |
|                                              |                                                  |
|                                              |                                                  |
|                                              | × L ×                                            |

## 3-7.[<u>アクセスコントロールポイントグループ</u>]でモニタリングするデバイスを選択

| <ul> <li>◎ iVMS-4200</li> <li>⑦ クウセスモニタ ○</li> </ul>            | 🛆 ወታተン                  | := 🖾 admin 🕶   🛆 🗇 🗙 |
|-----------------------------------------------------------------|-------------------------|----------------------|
| □ 開展 □ 開局 図 連続時に開発 □ 連続時に ◎ キャプチャー Ⅰ 図 全対象アンロック対象で保持 □ 全ての機能を維持 |                         | <b>*</b> ≺र •        |
|                                                                 |                         | 検索 Q                 |
|                                                                 |                         | ACA70                |
| A70                                                             |                         |                      |
|                                                                 | 💆 最新のイベントを表示 🗌 マスク非適用プロ | ンプトを有効化 🗌 異常体温通知を有効化 |
| カードNo *  ユーザー名   組織   時刻   ドア   温度   異  調証タイプ   方向   説明   マスク   | <b>ユーザー</b> リンクされたキャプチャ |                      |
| <b>7−9</b> 1                                                    |                         |                      |
|                                                                 |                         | x 🗆 🛪                |

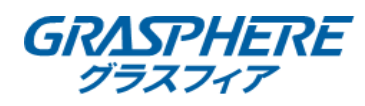

#### 3-8.[イベントタイプ]の[<u>その他</u>]のチェック☑を外す

| () iVMS-4200                                                     | ③ ログイン                  | $\Xi$ 🖸 admin •   $\triangle$ = O $\times$ |
|------------------------------------------------------------------|-------------------------|--------------------------------------------|
| 問 💿 アクセスモニタ 🔅                                                    |                         |                                            |
| □ 開京 □ 熊原 □ 通信に定前後 □ 通信に定 □ キャプチャー Ⅰ □ 全対象アンロック状態で保持 □3 全ての機能を指導 |                         | ACA70 -                                    |
| 571 AC<br>A70                                                    |                         |                                            |
| イベントタイプ 💆 アクセスイベント 🔲 - 10地 イベントステータス 🕺 正常 💆 異常です                 | 💆 最新のイベントを表示 🗌 マスク非着用プロ | ンプトを有効化 🗌 異常体温通知を有効化                       |
|                                                                  | <b>ユーザー</b> リンクされたキャプチャ | Ø                                          |
|                                                                  | M                       |                                            |
|                                                                  |                         |                                            |
|                                                                  |                         | ☆ □ ☆                                      |

3-9.機器本体で体温検知するとリアルタイムで閲覧できます

| (0 iVMS-4200                                                    | 🙆 ログイン) 🗄 🖾 admin 🔹   🔒 🗗 🗙                 |
|-----------------------------------------------------------------|---------------------------------------------|
| 部 ⑧ アクセスモニタ ③                                                   |                                             |
| □ 開車 □ 開車 Β 運用施設解除 □ 通航総定 ◎ キャプチャー Ⅰ 図 全対象アンロック状態で保持 □ 全ての機能を維持 | アクセスコントロールポイントグループ ACA70 -                  |
| F71_AC<br>A70                                                   |                                             |
| <b>イベントタイプ ஜ</b> アクセスイベント □ その他 <b>イベントステータス   梁</b> 正常         | ▼ 最新のイベントを表示 □ マスク非結用プロンプトを有効化 □ 異常体温度知を有効化 |
|                                                                 | ューザー リンクされたキャプチャ 🗈 🕑                        |
| 1 test ACA70 2020-07-15 11:5ドア1 36.4℃ い カード/商 総動 論認証成功 はい       |                                             |
| <br>🙆 ම් 23 රං ණාවයක්ට                                          |                                             |

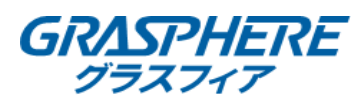

#### 3-10.再検知するとリアルタイムで更新されます

| () iVMS-420   | 0       |       |                     |                         |          |       |        |     |                |      |                | 🛆 ¤ፇイン    | 🗄 🖾 admin 🕶 | - 6 - 6 ×  |
|---------------|---------|-------|---------------------|-------------------------|----------|-------|--------|-----|----------------|------|----------------|-----------|-------------|------------|
| 88 🖲 75       | セスモニタ 💿 |       |                     |                         |          |       |        |     |                |      |                |           |             |            |
|               |         |       |                     | 12 全対象アンロックオ            | 大服で保持 [3 | 全ての開催 | 真を維持   |     |                |      |                |           | ACA70       |            |
| ¥71 AC<br>A70 |         |       |                     |                         |          |       |        |     |                |      |                |           |             |            |
| イベントタイプ       |         |       | イベントステータス           | <b>8</b> IF <b>8</b> #5 |          |       |        |     |                |      | ▲ 最新のイベントを表示 📋 | マスク非若用プロ) | >プトを有効化 🗍   | 異常体温適知を有効化 |
| カードNo 🗘       | ユーザー名   | 組織    | 時刻                  | +++ <b>*7</b> I         | 温度       | 異  認  | 証タイプ 二 | 方向  | 説明             | ユーザー | リンクされたキャプチャ    |           |             |            |
| 1             | test    | ACA70 | 2020-07-15 11:57:11 | ドア1                     | 36.4℃    | い カ   | ード/顔   | 起動  | 願認証成功          |      |                |           |             |            |
|               | test    | ACA70 | 2020-07-15 11:57:06 |                         | 36.4°C   |       | — K/RA | 100 | (\$222)<br>(1) |      |                | 1000      | •           |            |
|               | 250.6   |       |                     |                         |          |       |        |     |                |      |                |           |             | 2 E A      |

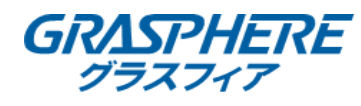

#### 4-1.メイン画面左上[メインビュー]を選択

| Lfat7JUf-> $v_{1}v_{2}v_{2}$ $v_{2}v_{3}v_{3}v_{4}v_{4}v_{5}v_{3}v_{4}v_{4}v_{5}v_{5}v_{4}v_{4}v_{5}v_{5}v_{4}v_{4}v_{5}v_{5}v_{4}v_{4}v_{5}v_{5}v_{4}v_{4}v_{5}v_{5}v_{4}v_{4}v_{5}v_{5}v_{4}v_{4}v_{5}v_{5}v_{4}v_{4}v_{5}v_{5}v_{4}v_{4}v_{5}v_{5}v_{4}v_{4}v_{5}v_{5}v_{4}v_{4}v_{5}v_{5}v_{4}v_{4}v_{5}v_{5}v_{4}v_{4}v_{5}v_{5}v_{4}v_{4}v_{5}v_{5}v_{5}v_{4}v_{5}v_{5}v_{5}v_{5}v_{5}v_{5}v_{5}v_{5$ | <ul> <li>&gt;スTム</li> <li>■ デバイスマネージャー</li> <li>■ イベント設定</li> <li>■ ストレージスケジュール</li> <li>▲ アカウント管理</li> <li>※ システム設定</li> <li>■ システム範囲</li> </ul> |
|----------------------------------------------------------------------------------------------------|----------------------------------------------------------------------------------------------------|
|                                                                                                    | オペレーションウィザード<br>「アクセスコントロールウィザード<br>「「時間および単物ウィザード                                                                                                |

## 4-2.登録しているデバイスが左側に表示され、映像を見たいデバイスをダブルクリックする

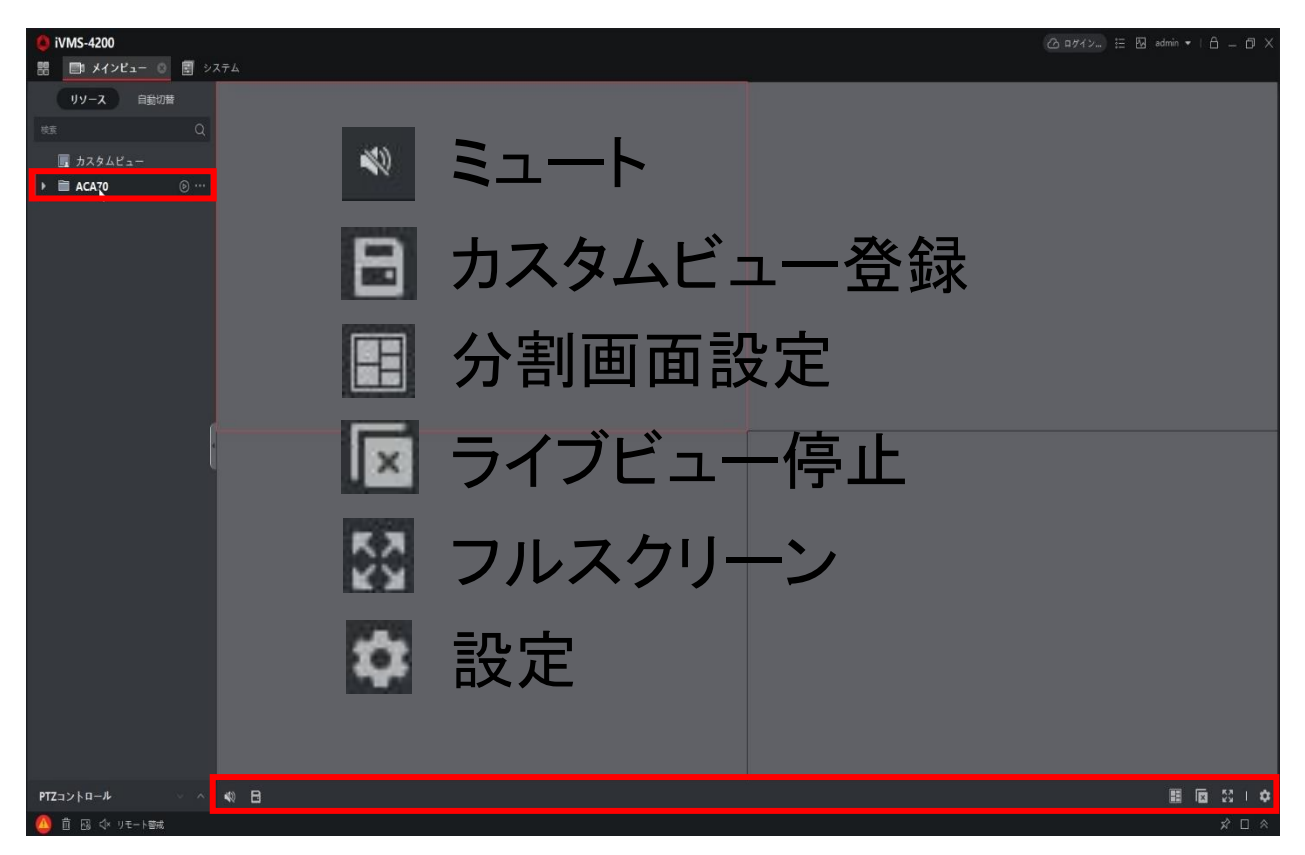

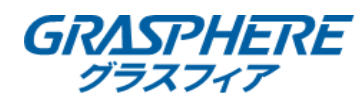

4-4.デバイス登録されているカメラが自動で立ち上がります。 ※自立型サーマルカメラは映像のみで、温度表示はされません。

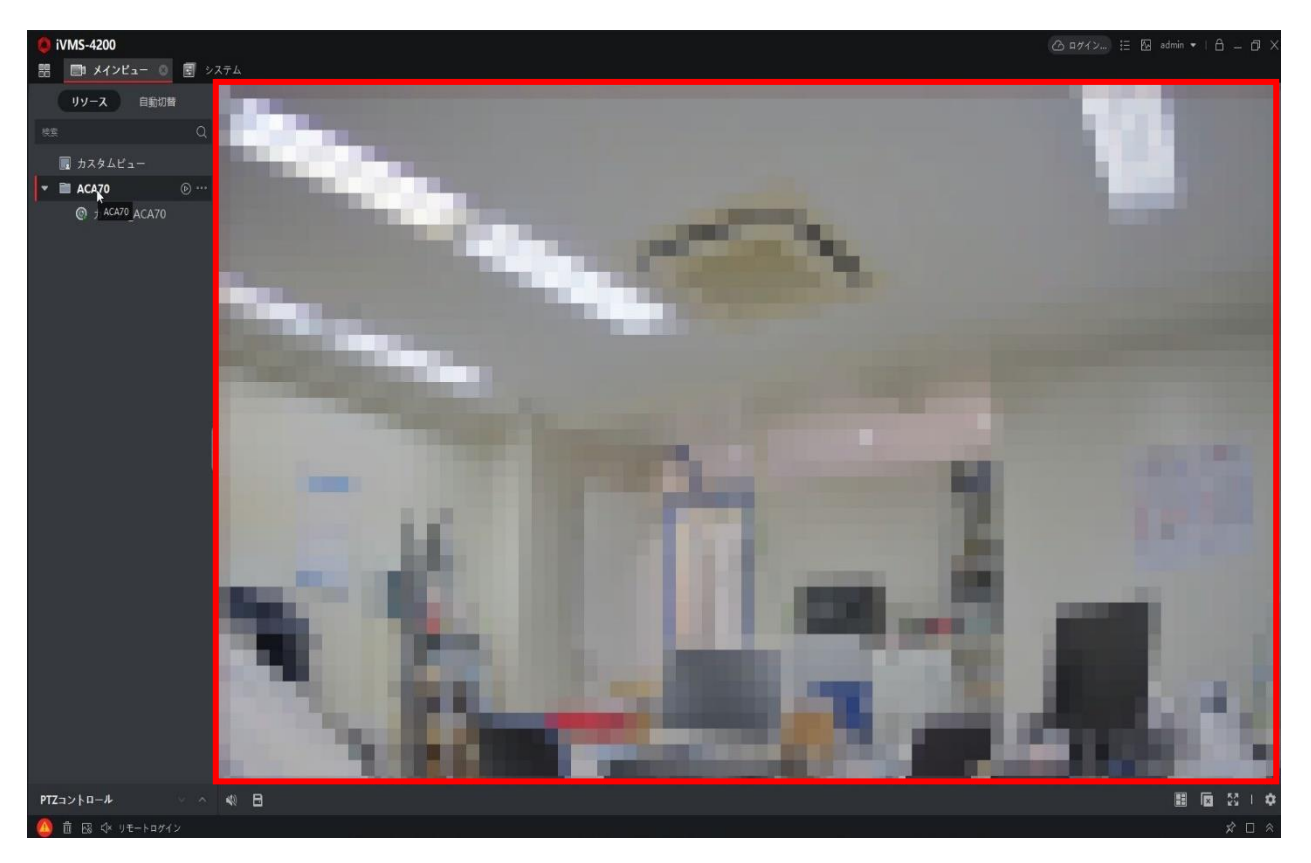

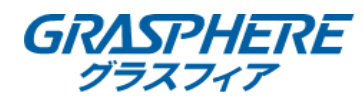

#### 5-1.メイン画面右側[<u>デバイスマネージャー</u>]を選択

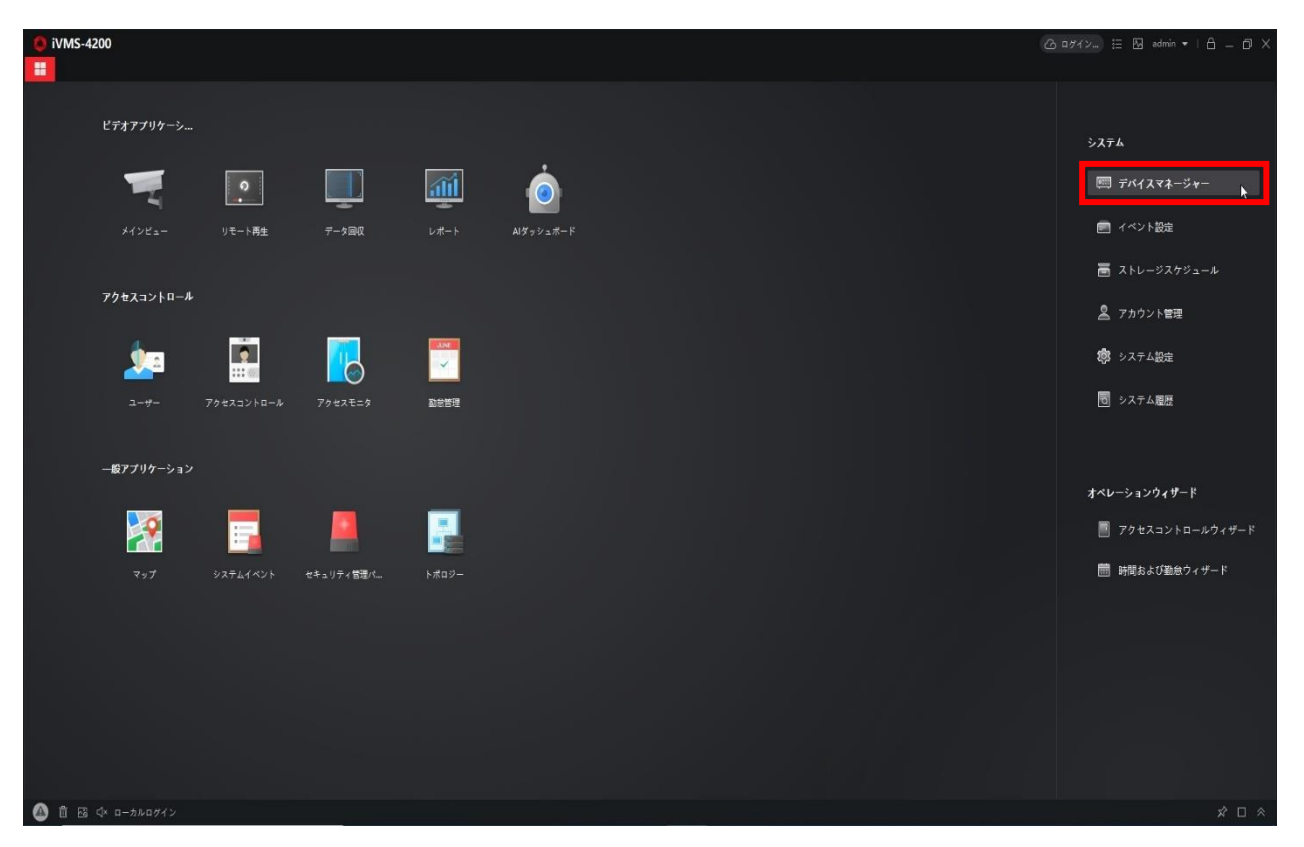

#### 5-2-1.左部[デバイスマネージャー]内の[デバイス]を選択

#### 5-2-2. 💿 をクリック

| 🜔 iVMS-4200                |                                                                            | 🙆 ログイン) 🗄 🖾 admin 🔹   台 🗇 🛇 |
|----------------------------|----------------------------------------------------------------------------|-----------------------------|
| 🖩 🔄 システム 💿                 |                                                                            |                             |
| =                          | <b>デバイス</b> ストリームメディアサーバ                                                   |                             |
| デバイスマネージャー ▲               | 十 追加 Q オンラインデバイス × 開始 第 0Rコード さ. アップグレード(0) ♂ 更新 □ ラバイスからイベントを取得           |                             |
|                            | □   名前  接続タイプ   ネットワー   デバイス   シリアルNo:   セキュリ   リソース   ファームウェアアップグ   握作:   |                             |
| デバイス                       | 🔲 ACA70 IP/ドメイン 192.168.10 アクセス 弱 🥑 オンライ。 利用可能なページョンがありませ 🗵 👰 🖽 🖯 🗇        |                             |
| グループ                       |                                                                            |                             |
| <ul> <li>イベント設定</li> </ul> |                                                                            |                             |
| \overline ストレージスケジュール      |                                                                            |                             |
| 🙎 アカウント管理                  |                                                                            |                             |
| 🤹 システム設定                   |                                                                            |                             |
|                            |                                                                            |                             |
|                            |                                                                            |                             |
|                            |                                                                            |                             |
|                            |                                                                            |                             |
|                            |                                                                            |                             |
|                            |                                                                            |                             |
|                            |                                                                            |                             |
|                            | (2) 60%如广南部(1) 字十                                                          | 合計(16) フィルタ                 |
|                            | e unerte terrette en en en en en en en en en en en en en                   |                             |
|                            | ■ IFFFUX Tハイスモナル   JF-L/Jェアハー ビキュ   水ート   銀銀3   シリアルNO:   J-P時間   頭面   CIO | ua  Hik-C   ##1F:           |
|                            |                                                                            |                             |
|                            | <b>1</b> 92.168                                                            |                             |
|                            |                                                                            |                             |
|                            |                                                                            | アクティブ 追加 ロック                |
| ▲ 前 感 ↓ ローカルログイ            |                                                                            | × = \$                      |

#### 5-3-1.[System]-[User]を選択

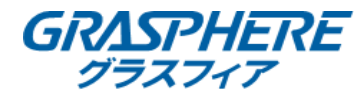

## 5-3-2.登録されている[ユーザー]をクリックし、[Edit]を選択

Settings

| 50       | tungs              |      |              |               |
|----------|--------------------|------|--------------|---------------|
| <b>—</b> | System             | User |              |               |
|          | Device Information | Edit |              |               |
|          | User               | No.  | User Name    | User Type     |
|          | Time               | 1    | admin        | Administrator |
|          | System Maintenance |      | rage moders. |               |
|          | RS-485             |      |              |               |
|          | Security           |      |              |               |
| \$       | Network            |      |              |               |
| Ä        | Alarm              |      |              |               |
| $\odot$  | Others             |      |              |               |
| 1        | Image              |      |              |               |
| ş        | Operation          |      |              |               |
| ~~       | Status             |      |              |               |
|          |                    |      |              |               |
|          |                    |      |              |               |
|          |                    |      |              |               |
|          |                    |      |              |               |
|          |                    |      |              |               |
|          |                    |      |              |               |
|          |                    |      |              |               |
|          |                    |      |              |               |

5-4-1.[Old Password]に[現状のパスワード]を入力

## 5-4-2.[New Password][Confirm Password]に[新しいパスワード]を入力

#### 5-4-3.[<u>OK</u>]を選択

| Set      | ttings             |         |                |                                                                                     |                |        |         |    | × |
|----------|--------------------|---------|----------------|-------------------------------------------------------------------------------------|----------------|--------|---------|----|---|
|          | System             | Edit    | lleor          |                                                                                     | _              | ×      |         |    |   |
| 1        | Device Information | User In | formation      |                                                                                     |                |        | Usor Tu | 70 |   |
| 1        | Time               |         | User Name      | admin                                                                               |                |        | User Ty | he |   |
|          | System Maintenance |         | User Type      | Administrator                                                                       | *              |        |         |    |   |
|          | RS-485<br>Security | [       | Old Password   | •••••                                                                               | 0              |        |         |    |   |
| -        | Network            |         | New Password   | •••••                                                                               | 0              |        |         |    |   |
| <u>M</u> | Alarm              |         |                | 9 to 16 characters are allowed                                                      | Strong         |        |         |    |   |
| $\odot$  | Others             |         |                | password should contain two<br>of the following character type                      | or more<br>es: |        |         |    |   |
| 1        | Image              |         |                | numeric, lowercase, uppercas<br>special character.                                  | se and         |        |         |    |   |
| s        | Operation          | Cor     | nfirm Password | •••••                                                                               | ۲              |        |         |    |   |
|          | Status             | User Po | ermission      |                                                                                     |                |        |         |    |   |
|          |                    |         |                | Select All  Upgrade Alarm Output Restore Default Settings Arm Disarm Access Control | ^<br>ب         | Cancel |         |    |   |

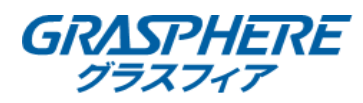

## 5-5.画面右下に[Saved]を確認出来たら¥で閉じる

| Set       | tings                                                       |      |           | <u>×</u>      |
|-----------|-------------------------------------------------------------|------|-----------|---------------|
|           | System                                                      | User |           |               |
| <b>r</b>  |                                                             |      |           |               |
| I         | User                                                        | No.  | User Name | User Type     |
| æ         | Time<br>System Maintenance<br>RS-485<br>Security<br>Network | 1    | admin     | Administrator |
| *         | Alarm                                                       |      |           |               |
| . <u></u> | Others                                                      |      |           |               |
| 14        | Image                                                       |      |           |               |
| ş         | Operation                                                   |      |           |               |
|           | Status                                                      |      |           |               |
|           |                                                             |      |           | Prompt X      |

## 5-6.登録してあるデバイス右側の ■を選択

| <ul> <li>iVMS-4200</li> <li>iVMS-4200</li> </ul> |                                                                              | ログイン_ := № admin ▼   合 _ ロ × |
|--------------------------------------------------|------------------------------------------------------------------------------|------------------------------|
| =                                                | <b>デバイス</b> ストリームメディアサーバ                                                     |                              |
| ■ デバイスマネージャー ▲                                   | + 追加 Q オンラインデバイス × 時時 闘 QRコード ふ アップグレード(0) び 更新 □ デバイスからイベントを取得              |                              |
|                                                  | □   名前 ↓  接続タイプ   ネットワー   デバイス   シリアルNo:   セキュリ   リソース   ファームウェアアップグ   握作:   |                              |
| デバイス                                             | 🔲 ACA70 IP/ドメイン 192.168.10 アクセス 弱 🔮 📀 オンライ 利用可能なパージョンがありませ 🖉 🗟 🗟 🖯 🕃         |                              |
| グループ                                             |                                                                              |                              |
| <ul> <li>イベント設定</li> </ul>                       |                                                                              |                              |
| ■ ストレージスケジュール                                    |                                                                              |                              |
| 🙎 アカウント普理                                        |                                                                              |                              |
| 🤹 システム設定                                         |                                                                              |                              |
| 2 システム展歴                                         |                                                                              |                              |
|                                                  |                                                                              |                              |
|                                                  |                                                                              |                              |
|                                                  |                                                                              |                              |
|                                                  |                                                                              |                              |
|                                                  |                                                                              |                              |
|                                                  | 2 600日に豊新します。                                                                | 合計 (16) フィルタ                 |
|                                                  | 🧧   IPアドレズ  デバイスモデル   ファームウェアパー  セキュ  ポート   拡張5   シリアルNo:   ブート時間   追加   Clo | bud   Hik-C   操作:            |
|                                                  |                                                                              |                              |
|                                                  |                                                                              |                              |
|                                                  | 2 192.168                                                                    |                              |
|                                                  |                                                                              |                              |
|                                                  |                                                                              | アクティブ 道加 ロック                 |
| 🙆 🏛 🖾 🗘 שַ דָּ–וּםלַד                            |                                                                              |                              |

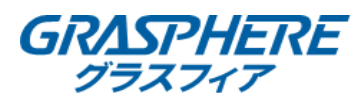

#### 5-7.[パスワード]の部分に[新しく設定したパスワード]を入力し、[変更]を選択

| 🏮 iVMS-4200<br>🏗 🗾 システム 💿                                                                                      |    |             | 🙆 ログイン 🗄 🖾 admin | •   A = @ X |
|----------------------------------------------------------------------------------------------------|----|-------------|------------------|-------------|
| =                                                                                                    |    | 変更          |                  | ×           |
|                                                                                                    |    |             |                  |             |
| The state of the second second second second second second second second second second second second second se |    |             | ACA70            |             |
| デバイス                                                                                                    |    | 7162        | 192.168.10.72    |             |
| サルーナ                                                                                                    |    | 送信编号化 (TLS) |                  |             |
|                                                                                                    |    |             | 8000             |             |
|                                                                                                    |    |             | admin            |             |
| ■ ストレージスケジュール                                                                                                  |    |             | ••••••           |             |
| 2 アカウント管理                                                                                                    |    |             |                  |             |
| (B) 9.77.188                                                                                                   |    |             | 変更 キャンセル         |             |
|                                                                                                    |    |             |                  |             |
|                                                                                                    |    |             |                  |             |
|                                                                                                    |    |             |                  |             |
|                                                                                                    |    |             |                  |             |
|                                                                                                    |    |             |                  |             |
|                                                                                                    |    |             |                  |             |
|                                                                                                    |    |             |                  |             |
|                                                                                                    |    |             |                  |             |
|                                                                                                    |    |             |                  |             |
|                                                                                                    |    |             |                  |             |
|                                                                                                    |    |             |                  |             |
|                                                                                                    |    |             |                  |             |
|                                                                                                    |    |             |                  |             |
|                                                                                                    |    |             |                  |             |
| 👜 📋 🗔 💠 ሀቺ-ኑ¤ፓፖ                                                                                                | 46 |             |                  | x 🗆 🕅       |

5-8-1.画面右下に[パラメーターの変更に成功しました]が表示されていることを確認

5-8-2.上部[更新]をクリックし、◎ オンライー 表示になっていることを確認し、変更完了

| 🏮 iVMS-4200<br>嘂 📑 システム 💿  |                                                                            | (2) ログイン) 注 12 admin •   台 ① × |
|----------------------------|----------------------------------------------------------------------------|--------------------------------|
| =                          | <b>デバイス</b> ストリームメディアサーバ                                                   |                                |
| 7/1272-34-                 | + 追加 Q オンラインデバイス × 崩除 闘 QRコード 二 アップグレード(0 2 要新 □ デバイスからイベントを取得             |                                |
|                            | □   名前 ↓ 」 テバイス…   シリアルNo:   セキュリ…   リソース…   ファームウェアアップグ…   慶作:            |                                |
| 7/12                       | 🗌 ACA70 IP/ドメイン 192.168.10 アクセス 強 🔮 🤡 オンライ 和同能なパージョンがありませ 🗹 💮 🖹 🖯 💭        |                                |
| グループ                       |                                                                            |                                |
| <ul> <li>イベント設定</li> </ul> |                                                                            |                                |
| ■ ストレージスケジュール              |                                                                            |                                |
| 🙎 アカウント管理                  |                                                                            |                                |
| 🥵 システム設定                   |                                                                            | k                              |
| 2 システム履歴                   |                                                                            |                                |
|                            |                                                                            |                                |
|                            | ☆ 6000毎に更新します。                                                             |                                |
|                            | ■ IPアドレズ   デバイスモデル   ファームウェアバー  セキュ  ポート   鉱振5   シリアルNo:   ブート時間   追加   Cl | oud  Hik-C  操作:                |
|                            | □ 192.168                                                                  |                                |
|                            | □ 192.168                                                                  |                                |
|                            |                                                                            |                                |
|                            |                                                                            | パンメータの設定にないしました。               |
| 🙆 首 🐼 💠 リモートログア            | ۵۲-<br>۲                                                                   |                                |